## כיצד ליצור משחק שיתופי באמצעות Triventy על ידי כל תלמידי הכיתה?

## דוגמה: <u>חידון אגף התקשוב</u>

- א. הירשמו ל-Triventy וצרו משחק חדש או יבאו משחק קיים (הסבר בהמשך).
  - ב. לחצו על "הזמינו אחרים לכתוב שאלות...".
  - ג. שלחו את הקישור למשחק לתלמידים באחת הדרכים הבאות:
- שימו לב: התלמידים יצטרכו להירשם ל- Triventy על מנת להוסיף חידות למשחק.

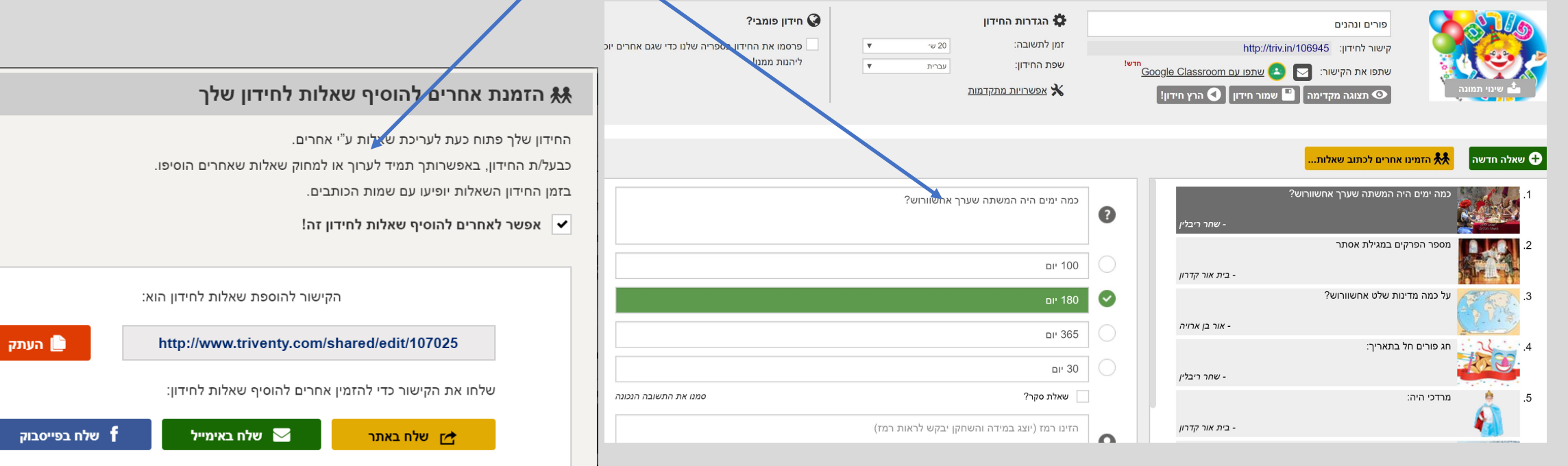

×

או, 🔼 הזמינו דרך Google Classroom חדש!

## שימו לב:

- התלמידים יוכלו להוסיף שאלות, אך לא לראות שאלות של אחרים.
- לאחר שכל התלמידים השלימו את חידותיהם, ערכו את החידון ותקנו שגיאות.
  - במקרה של שאלות דומות מזגו אותן והסבירו לתלמידים.
- בסיום העריכה שמרו את החידון ופרסמו את הקישור לכיתות אחרות בבית הספר.
  - רעיונות לחידון בית ספרי:
  - כל כיתה תערוך הצבעה ותבחר את החידה המייצגת אותה.
    - כל כיתה תבחר נושא אחר.
    - אפשר לערוך תחרות בין הכיתות. -

כיצד לייבא משחק קיים באתר Triventy ולהתאימו לכיתתכם:

א. צפו בסרטון ההדרכה לכלי Triventy בקטלוג החינוכי.

ב. היכנסו לחידונים פומביים (Public Quizzes).

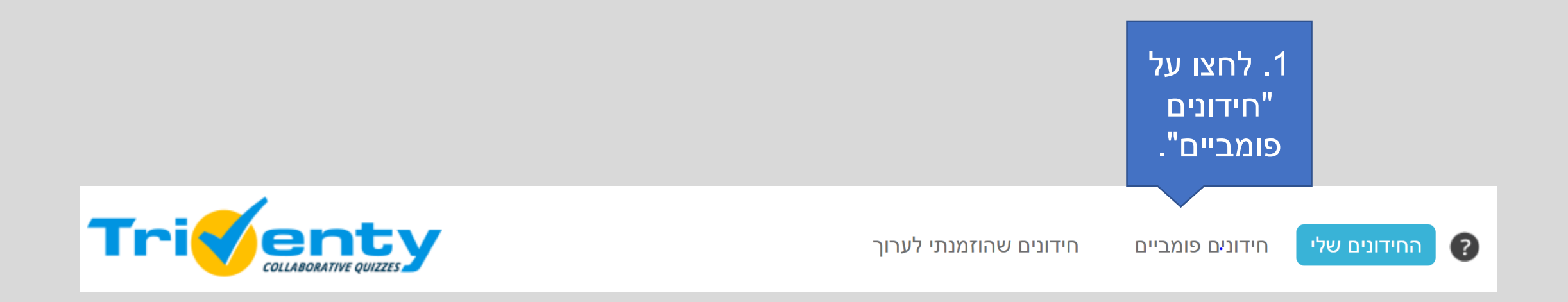

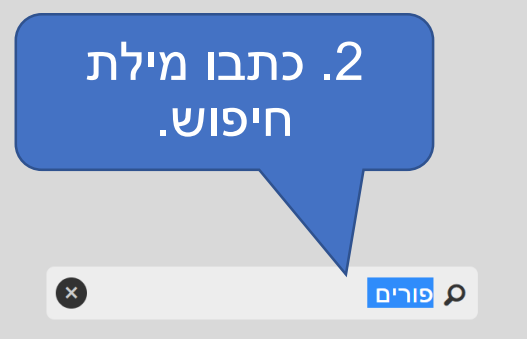

|                         | שאלות | קטגוריה                 | יוצר          |                                   | שם                                      |
|-------------------------|-------|-------------------------|---------------|-----------------------------------|-----------------------------------------|
| התאם אישית 🛇 הרץ חידון! | 20    | חינוך<br>יהדות          | לאה חסין      | אור חנה פורים קטן ע"ט             | אור חנה<br>אור חנה<br>גירויזינים בהאכחה |
| התאם אישית 🛇 הרץ חידון! | 11    | חינוך<br>ללא תת קטגוריה | crfv2017      | פורים מגילת אסתר פרק א            | **                                      |
| התאם אישית 🛇 הרץ חידון! | 4     | שונות<br>ללא תת קטגוריה | איתי וקנין    | פורים                             |                                         |
| התאם אישית 🛇 הרץ חידון! | 13    | חינוך<br>ביולוגיה       | Moneer Mhamid | ציפורים בסביבת בית ספר<br>(עברית) | <b></b>                                 |

אירועים עסקיים

שונות

אירועים משפחתיים/ חברתיים

חגים

חינוך

**v** 

עברית

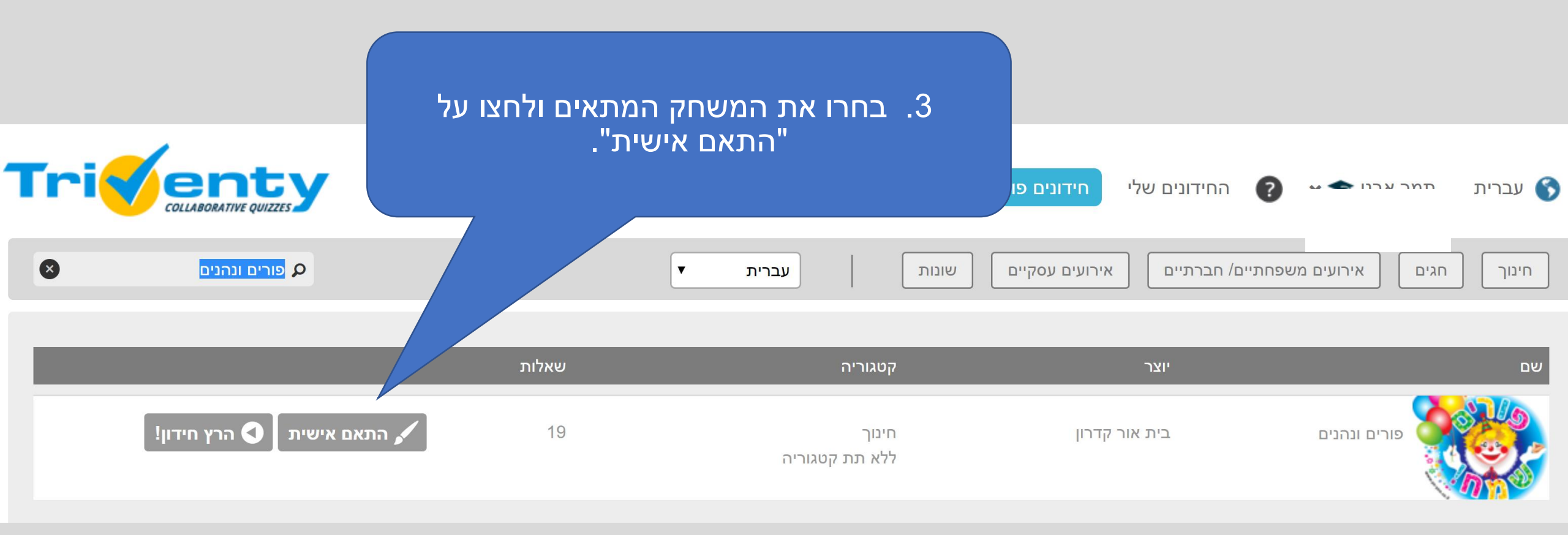

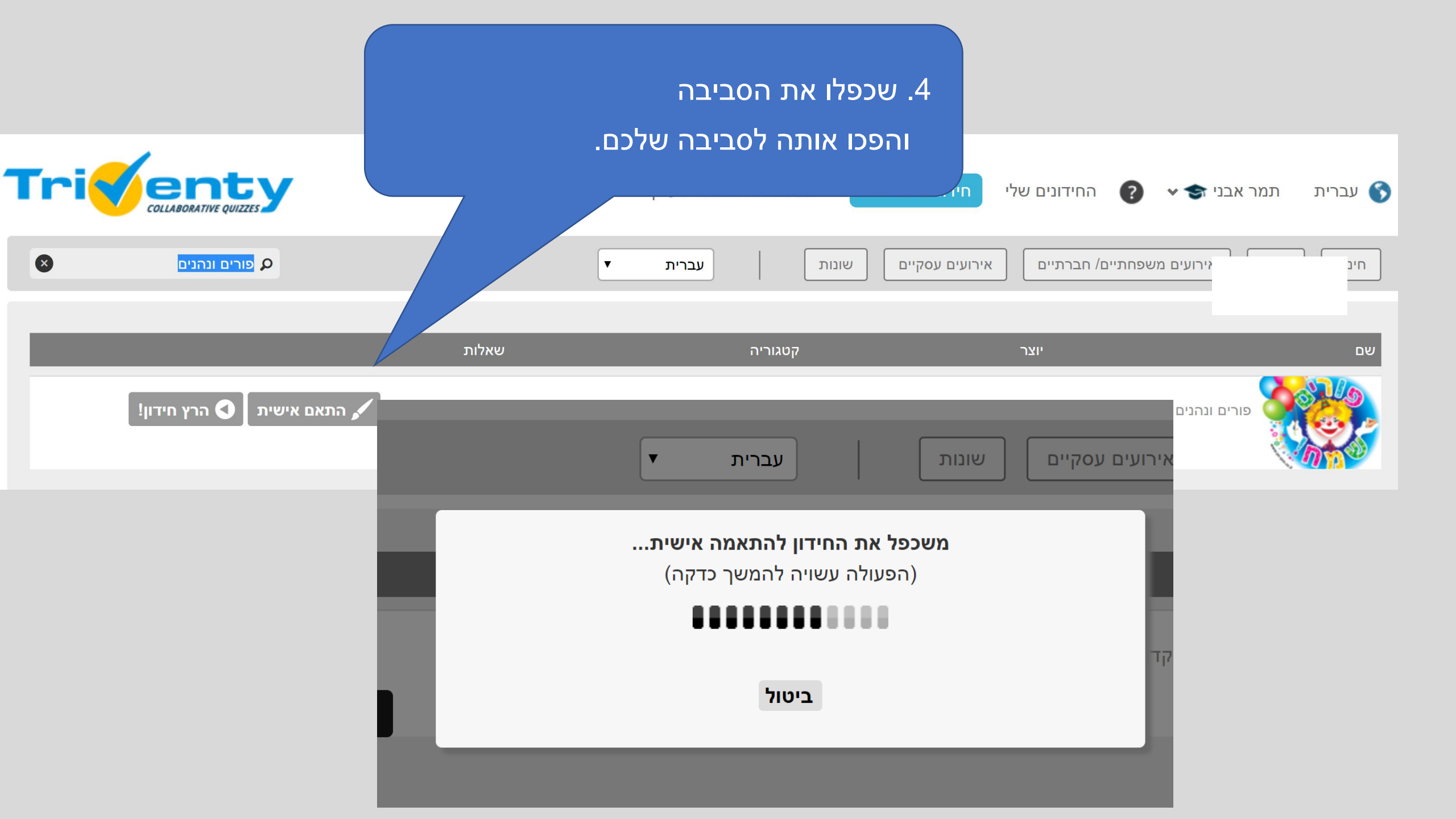

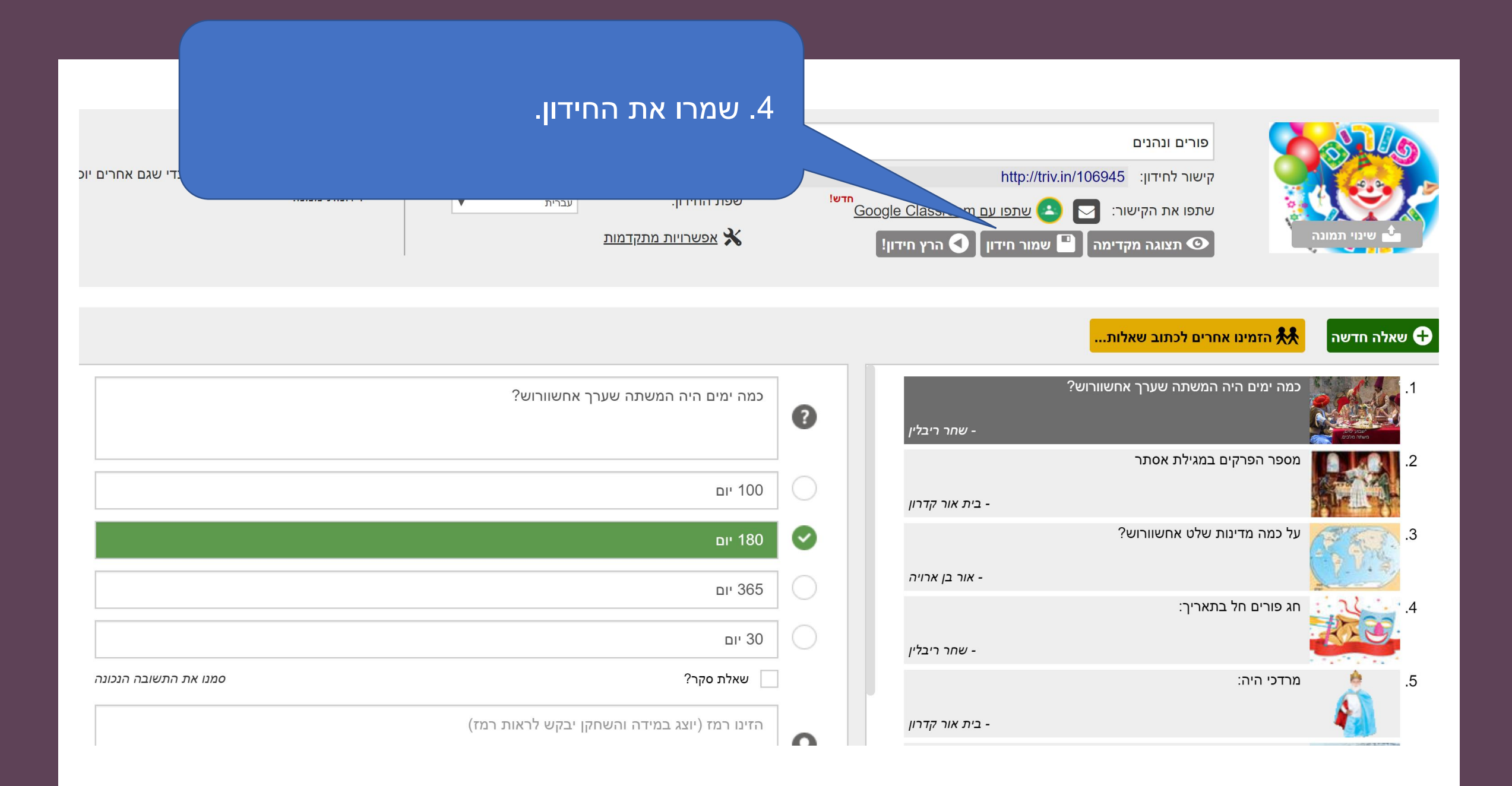

| דון פומבי?<br>סמו את החידון בספריה שלנו כדי שגם אחרים יו<br>זנות ממנו!<br>נ התלמידים להוסיף שאלות. | 5. הזמינו את | פורים ונהנים<br>אישור לחידון: http://triv.in/106945<br>שתפו את הקישור: 💽 🄄 שתפו עם מס<br>תצוגה מקדימה 📲 שמור חידי<br>אמינו אחרים לכתוב שאלות | שאלה חדשה |
|----------------------------------------------------------------------------------------------------|--------------|----------------------------------------------------------------------------------------------------|-----------|
| כמה ימים היה המשתה שערך אחשוורוש?                                                                  | פייבלין      | מה ימים היה המשתה שערך אחשוורוש?<br>- שח <i>ר ר</i>                                                                                          | D         |
| 100 יום                                                                                            | ן<br>קדרון   | ספר הפרקים במגילת אסתר<br>- <i>בית אור ק</i>                                                                                                 | °.2       |
| 180 יום<br>365 יום                                                                                 | ירויה        | ל כמה מדינות שלט אחשוורוש?<br>- <i>אור בן</i> א                                                                                              | .3<br>.3  |
| ם 11 ספט 11 ספט 11 ספט 12 מון 30                                                                   | יבלין        | וג פורים חל בתאריך:<br>- שחר רי                                                                                                    | .4        |
| שאלת סקר? סמנו את התשובה הנכונה<br>הזינו רמז (יוצג במידה והשחקן יבקש לראות רמז)                    | וּדרון       | ורדכי היה:<br>- בית אור ק                                                                                                    | o 🦂 .5    |